## ICT Customer Services Service Centre

### Connecting to the wireless "Guest" network (new user)

To access Ulster University "Guest" wireless network you will require an Ulster University sponsor, i.e. someone who has a current active Ulster University e-mail address, and has agreed to grant you access rights to the network.

#### Step1:

Click on the wireless icon to reveal networks and click on "Guest".

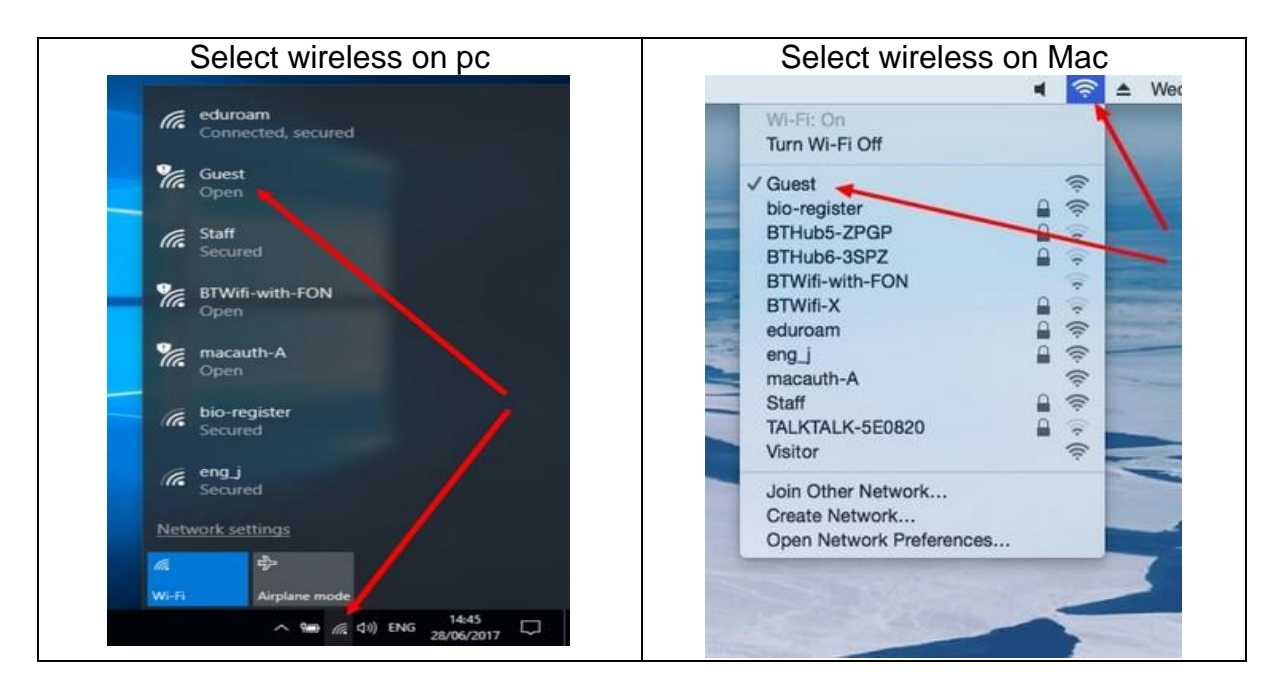

#### Step 2:

Select "Create Account".

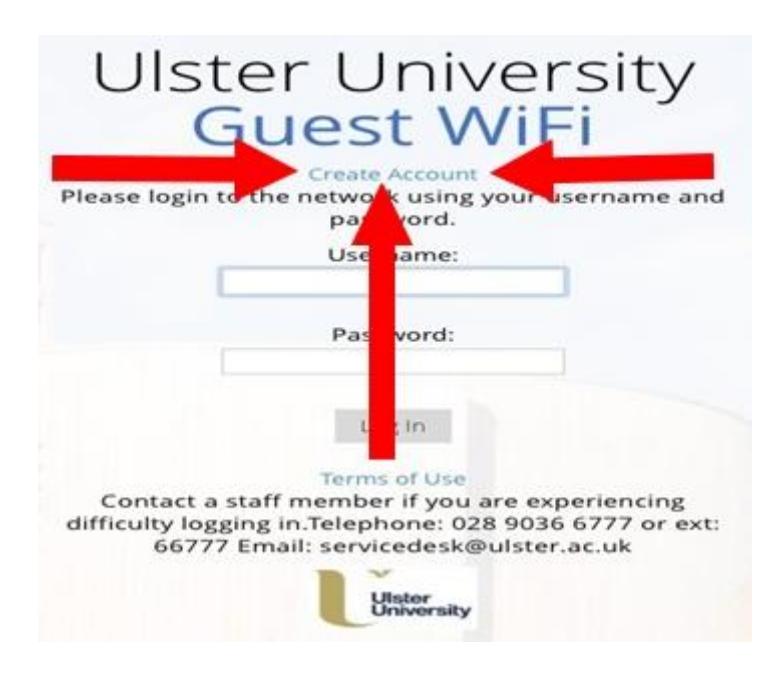

# ICT Customer Services Service Centre

## <u>Step 3:</u>

Enter the information requested on the form.

Your "sponsor's email" must be an Ulster University email address.

The email address you provide will become your guest account username.

When all fields have been completed click the accept terms of use box, and then click the register button.

| U      | ster University                                                                       |
|--------|---------------------------------------------------------------------------------------|
|        | Guest WiFi                                                                            |
|        | an.other@ulster.ac.uk                                                                 |
|        | Your Name:                                                                            |
|        | Joe Bloggs                                                                            |
|        | Please enter your full name.                                                          |
|        | Bloggs Ltd.                                                                           |
|        | Please enter your company name.                                                       |
|        | j.bloggs@hotmail.com                                                                  |
| This w | Please enter your email address.<br>All become your username to log into the network. |
|        | Confirm:                                                                              |
| _      | Register                                                                              |
|        | Terms of Use<br>Already have an account? Sign in                                      |
|        | University                                                                            |

At this point your sponsor will receive an e-mail asking them to confirm your account creation. The Account status below will change from disabled to enabled once the sponsor has confirmed creation.

NB: The screen will refresh every 30 seconds automatically.

ICT Customer Services Service Centre

# <u>Step 4:</u>

Note your Account username, (the personal e-mail address you entered) and your password. These will be required each time to attach to the Guest network.

| Ulster Universi<br>Guest WiFi                                                       | ty                                                                                                    |
|-------------------------------------------------------------------------------------|----------------------------------------------------------------------------------------------------|
| The details for your guest account are shown                                        | below.                                                                                                  |
| Your account is currently awaiting confirmation page will refresh every 30 seconds. | on. This                                                                                                |
| Guest's Name:<br>Joe Bloggs                                                         |                                                                                                    |
| Company Name:<br>N/A                                                                |                                                                                                    |
| Account Username:                                                                   | Please record for<br>future use                                                                         |
| Guest Password:<br>1234                                                             |                                                                                                    |
| Expiration Time:                                                                    |                                                                                                    |
| Thursday, 29 June 2018, 9:59 AM                                                     |                                                                                                    |
| Account Status:<br>Disabled                                                         | The account status will change<br>to enabled once your sponsor<br>has approved your account<br>creation |
| Log In                                                                              |                                                                                                    |
| Ulster<br>University                                                                |                                                                                                    |